## **OPERACIJŲ GRUPĖ – SKOLOS / SANDĖLIS - BENDRA INFORMACIJA**

Operacijų grupė **Skolos/Sandėlis** (pirkimai, pardavimai, grąžinimai, užsakymai, pajamavimai, nurašymai, vidiniai perkėlimai) skirta darbui su prekėmis, ilgalaikiu turtu bei paslaugomis. Be to, pirkimų ir pardavimų operacijas galima naudoti tiekėjų/kreditorių bei pirkėjų/debitorių skolų analitinei apskaitai nevedant materialinių vertybių kiekinės apskaitos.

Pirkimų bei pardavimų operacijose galima kaip pardavimo objektą nurodyti sąskaitą (iš sąskaitų plano), kurios tipas Kita. Tokią operacijos detalią eilutę galima įvesti šalia prekių/paslaugų/IT pardavimo ar pirkimo detalių eilučių. Ši galimybė suteikia pardavimo/pirkimo operacijoms labai daug lankstumo.

Bet kokią sandėlio operaciją galima pašalinti, stornuoti, koreguoti jei programa, patikrinusi tam tikrą informaciją, leidžia tai padaryti. Galima įvesti šablonines operacijas, kurios neturi įtakos balansui. Ar operacija šabloninė, ar ne, nurodoma operacijos tipe.

Pirkimų, pardavimų, pajamavimų, nurašymų operacijas galima atlikti bet kokia valiuta. Sąskaitų korespondencija į Didžiąją knygą automatiškai atliekama Eurais, o skolos saugomos ir Eurais ir atitinkama valiuta tam, kad kintant valiutų kursui jas galima būtų automatiškai perkainoti.

Sandėlio operacijos yra tarpusavyje kopijuojamos. Tai labai svarbus ir reikalingas įrankis, pavyzdžiui, toms įmonėms, kurios perka pagal vieną dokumentą labai didelį prekių kiekį ir tas pačias ką tik nupirktas prekes iš karto parduoda. Tokios kopijavimo procedūros dėka ką tik įvestą pirkimą galima nukopijuoti į pardavimą. Taip labai sumažėja sąnaudos darbo laiko, kurį reikėtų skirti tų pačių prekių sąrašo rinkimui pardavimo operacijose. Jei pirkimo operacijos detalios eilutės susideda vien iš sąskaitų, tai kopijuojant tokią operaciją galima nurodyti konkrečią sumą (laukas "Kopijavimo suma (sąskaitoms)), kuri naujoje operacijoje bus paskirstyta senos (kopijuojamos) operacijos principu. Šiuo atveju kopijuojama operacija yra kaip tam tikras šablonas. Norint, pavyzdžiui, pirkimo operaciją nukopijuoti į kitą operaciją, reikia pastatyti žymeklį ant tos operacijos ir paspausti mygtuką F12 (arba mygtuką 🗳- sukurti naują operaciją, naudojant pažymėtąją). Gausite tokį langą:

| Servis perskaičiavimas generavimas iš s | utarčių obj | ektam   | 15 (      | gene | eravimas               | skaičiavimas p   | orograma Algo | os bankais dekla<br>Pro | ravimo formo<br>gramos | os važta   |
|-----------------------------------------|-------------|---------|-----------|------|------------------------|------------------|---------------|-------------------------|------------------------|------------|
| OPERACIJOS                              | Pirkimai (V | /isi žu | urnalai)  |      |                        |                  |               |                         |                        |            |
| Skolos/sandelis                         | Žurna 🔻     | P۲      | imeris ▼∔ | Da   | ata 🔻                  | Dokume <b>v</b>  | Pavadinim     | ias                     | •                      | Klien      |
| □ • <b>**</b> • Pirkimai                | \$PIRK.     | PP      |           | 20   | 19-05-31               | M1713031         |               |                         |                        | TEL        |
| SAVANS_P - Avans                        | \$PIRK.     | PP      | 8538      | 20   | Operacijos             | kopijavimas      |               |                         |                        |            |
| 🗉 🚸 \$KRED Op.su kre                    | \$PIRK.     | PP      | 8537      | 20   | Padalinus              | 'DD'             |               |                         |                        |            |
| 🗉 🐟 SPIRK Pirkimai                      | \$PIRK.     | PP      | 8536      | 20   | Žumalas:               | SPIRK.           |               |                         |                        |            |
|                                         | \$PIRK.     | PP      | 8535      | 20   | Operacijos<br>Dokument | numeris: 8539    | 2025          |                         |                        |            |
|                                         | \$PIRK.     | PP      | 8534      | 20   | Dokument               | ua. M1713031     | 5025          |                         |                        |            |
| sPR.L.PIRK - Prad.                      | \$PIRK.     | PP      | 8533      | 20   |                        |                  | Корі          | juoti į                 |                        |            |
| 🗈 👋 Pirkimų užsakymai                   | SPIRK.      | PP      | 8532      | 20   |                        | Pirkimus         |               | O Pardavimu             | IS                     |            |
| 🗉 🛷 Pirkimų grąžinimai                  | SPIRK.      | PP      | 8531      | 20   |                        | ) Pirkimu užsak  | vmus          | O Pardavimu             | ı rezervavimus         | s          |
| 🗉 \infty Pardavimai                     | SPIRK.      | PP      | 8530      | 20   |                        | ) Pirkimu oražir | imuo          |                         | aražinimuo             |            |
| Pardavimu rezervavir                    | SPIRK.      | PP      | 8529      | 20   |                        |                  |               |                         | giqzininus             |            |
| Bardavimu gražinimai                    | SPIRK.      | PP      | 0520      | 20   |                        | ) UVM pirkimų    | užsakymus     | O UVM pard              | avimų rezerva          | vimus.     |
|                                         | \$PIRK.     | PP      | 0027      | 20   |                        | ) Pajamavimus    | _             | O Nurašymus             | 3                      |            |
| Pajamavimai                             | SPIRK.      |         | 0520      | 20   |                        |                  | 🔿 Vidinį p    | erkélimą                |                        |            |
| 🐵 👋 Nurašymai                           | \$PIRK.     | PP      | 0020      | 20   | Žumalo                 | kodas: SPIRK     | ¥ >           | Pirkimai                |                        |            |
| 🐵 🚸 Vidiniai perkėlimai                 | ¢DIDK       |         | 0524      | 20   |                        |                  |               | Tirking                 |                        |            |
| 🗉 📣 Pardavimo kainu keiti               | ¢DIDK       | PP      | 0523      | 20   | Sandelio               | Kodas:           | <b>v</b> >    |                         |                        |            |
| Banildomos kainos/n                     | ¢DIDK       |         | 0522      | 20   |                        |                  |               |                         |                        |            |
|                                         | \$PIDK      | PD      | 8520      | 20   | Kopijavimo             | o suma (sąskaito | oms):         |                         |                        |            |
| Prekių inventorizacija                  | \$PIDK      | DD      | 8510      | 20   |                        |                  |               |                         | liuta: EUR             | <b>v</b> > |
| 🗄 👋 Kuro nurašymai                      | \$PIRK      | PP      | 8518      | 20   | Lobi                   | iaktae:          | ¥ >           |                         | ,                      |            |
| 🗄 💊 UVM operacijos                      | \$PIRK      | PP      | 8517      | 20   | 100                    |                  |               |                         |                        |            |
| 📣 Atsiskaitymai                         | \$PIRK      | PP      | 8516      | 20   | liobj                  | jektas: j        | v             |                         |                        |            |
| ×                                       | \$PIRK      | PP      | 8515      | 20   |                        |                  |               |                         |                        |            |
| Finvalda Aktyvūs projektaj Bajoti       | \$PIRK      | PP      | 8514      | 20   | LAn                    | traštė:          |               |                         |                        |            |
| Vasaris, 2020 - Balandis, 2020          | \$PIRK      | PP      | 8513      | 20   | Atit                   | . sert.:         |               |                         |                        |            |
| Ant Tre Ket Pen Šeš Sek                 | \$PIRK.     | PP      | 8512      | 20   |                        |                  |               | Kilmės šalis:           |                        | ۷ >        |
| 25 26 27 28 29 Kovas 1                  | \$PIRK.     | PP      | 8511      | 20   |                        |                  |               |                         |                        |            |
| 3 4 5 6 7 8<br>10 11 12 13 14 15        | \$PIRK.     | PP      | 8510      | 20   |                        |                  |               |                         |                        |            |
|                                         |             |         |           |      |                        |                  |               |                         |                        |            |

Šiame lange būtina nurodyti, kokią operaciją norite sukurti pasirinktosios pagrindu, operacijų žurnalo kodą, sandėlio kodą. Jei kopijuojate operaciją, kurios detalios eilutės yra atitinkamų sąskaitų, kurių tipas KITA, debetai ar kreditai, reikia nurodyti sumą. Pastaroji suma naujoje operacijoje bus išskirstyta į sąskaitas senosios operacijos pagrindu.

Dirbant su prekių sąrašais visose operacijose galima pamatyti prekių istoriją, likučius sandėliuose FIFO, savikainą. Pavyzdžiui, jūs atliekate prekių pirkimo, pardavimo, nurašymo, pajamavimo, ar vidinio perkėlimo operaciją. Šių operacijų detalių eilučių įvedimo lange paspaudus mygtuką "Naujas", gausite prekių sąrašą pasirinkimui:

| M   | 🖞 Pasirinkite iš s | ąrašo                   |                                                                                                    |  |  |  |  |  |
|-----|--------------------|-------------------------|----------------------------------------------------------------------------------------------------|--|--|--|--|--|
| O   | peracijos Sąra     | šas                     | Imas       ▼↑       Likutis       ▼         A95       4857,140       10513,940         0       00       0         elefonui       3       0         SD       0       0 |  |  |  |  |  |
| ÷ [ | ን 🕗 🗷 💈            | ) 🖻 😿 🔒 📖 🧕             | 1                                                                                                    |  |  |  |  |  |
| F   | Prekių sąraša      | IS                      |                                                                                                    |  |  |  |  |  |
|     | Kodas 👎            | Pavadinimas 💎           | Likutis 🔻                                                                                                    |  |  |  |  |  |
|     | <b>B.BENZINAS</b>  | Benzinas A95            | 4857,140                                                                                                    |  |  |  |  |  |
|     | <b>B.DYZELINA</b>  | Dyzelinas               | 10513,940                                                                                                    |  |  |  |  |  |
|     | OF.KEDE            | Kédé                    | 0                                                                                                    |  |  |  |  |  |
|     | P.AUSINĖS_         | Ausinės telefonui       | 3                                                                                                    |  |  |  |  |  |
|     | P.DISKAS           | Diskas HDD              | 0                                                                                                    |  |  |  |  |  |
|     | P.DISKAS_S         | Diskas SSD              | 0                                                                                                    |  |  |  |  |  |
|     | P.DISKAS50         | Diskas išorinis         | 0                                                                                                    |  |  |  |  |  |
|     | P KOMPILIT         | Planšetinis kompiuteris | 0                                                                                                    |  |  |  |  |  |

Kai prekių pasirinkimo sąraše žymeklis stovi ant konkrečios prekės, sąrašo apačioje rodoma, kokiuose sandėliuose ta prekė yra ir kokie kiekiai. Taip yra dirbant su Pirkimo ir Pajamavimo operacijomis. Stovint ant prekės, galite paspausti mygtuką "Prekės istorija" 🕮 ir ekrane pamatysite visas operacijas (su dokumentais, datomis, sumomis ir kt..), kurios buvo atliktos su šia preke nuo konkrečios datos: ;

Drekės 'B.BENZINAS' istorija

| 0 | Operacijų data nuo: 2019-01-01 🗸 🔛 Kiekio suma: 4703,14 |   |            |            |              |               |          |          |            |            |  |  |  |
|---|---------------------------------------------------------|---|------------|------------|--------------|---------------|----------|----------|------------|------------|--|--|--|
|   | Prekės istorija                                         |   |            |            |              |               |          |          |            |            |  |  |  |
| Γ | Vieta                                                   | ¥ | Žurnalas 🔻 | Data 🔻     | Dokumentas 🔹 | Pavadinimas 🔹 | Kiekis 🔻 | (Eur.) 🔻 | Klientas 🔻 | Sandėlis , |  |  |  |
|   | Pirkimai                                                |   | \$PIRK.    | 2020-02-29 | 20006845     |               | 158,400  | 1,17     | KT.NESTE   | BENZB      |  |  |  |
|   | Pirkimai                                                |   | \$PIRK.    | 2020-01-31 | 20000522     |               | 166,860  | 1,20     | KT.NESTE   | BENZB      |  |  |  |
|   | Pirkimai                                                |   | \$PIRK.    | 2019-12-31 | 19066327     |               | 97,760   | 1,13     | KT.NESTE   | BENZB      |  |  |  |
|   | Pirkimai                                                |   | \$PIRK.    | 2019-11-30 | 19060053     |               | 189,290  | 1,16     | KT.NESTE   | BENZB      |  |  |  |
|   | Pirkimai                                                |   | \$PIRK.    | 2019-10-31 | FN10-0231820 |               | 94,580   | 1,13     | FLEET UNIC | BENZB      |  |  |  |

Čia reikia atkreipti dėmesį, nuo kokios datos ta istorija pateikiama. Tik įėjus į šią operaciją, istorija pateikiama nuo datos, kuri nurodyta parametruose Įrankiai→Individualūs parametrai->Sandėlio operacijų parametrai II:

| Bendri parametrai                | Vidinis perkėlimas                                                                                           |  |  |  |  |  |  |
|----------------------------------|----------------------------------------------------------------------------------------------------|--|--|--|--|--|--|
| Bendri parametrai II             | 1. Vidiniame perkėlime prekės renkamos detaliai                                                              |  |  |  |  |  |  |
| bendin parametrar n              | ✓ 2. Operacijose rodomi sumuoti kiekiai                                                                      |  |  |  |  |  |  |
| Krovinio važtaraščio reikšmės    | Prekės istorija sandėlio operacijų prekių sąraše rodoma                                                      |  |  |  |  |  |  |
| Siūlomi operacijų tipai          | O Nuo 2020-03-17 V                                                                                           |  |  |  |  |  |  |
| Sandėlio operacijų parametrai    | Už paskutinius     I mėnesius                                                                                |  |  |  |  |  |  |
| Sandėlio operacijų parametrai II | 🗌 3. Pirkimų/pardavimų grupių operacijose perspėti, jei kliento kortelėje nenurodytas atsiskaitymo terminas  |  |  |  |  |  |  |
| Gamyba                           | 4. Pirkimų ir pardavimų operacijas kontroliuoti pagal sutartis                                               |  |  |  |  |  |  |
| Galilyba                         | 5. Pirkimų detalių eilučių sutarčių neriboti pagal klientą                                                   |  |  |  |  |  |  |
| El. pašto nustatymai             | 🗌 6. Operacijose objektų sąrašus formuoti pagal parinktą aukštesnio lygio objektą pagal detalų biudžetą      |  |  |  |  |  |  |
| BAR kodai operacijose            | 🗌 7. Operacijose siūlyti vėliausiai pasirašytą kliento sutartį                                               |  |  |  |  |  |  |
|                                  | 🗌 8. Naudojama objektų parinkimo pagal klientus, sandėlius, prekes, paslaugas bei sąskaitas sistema          |  |  |  |  |  |  |
| ESąskaita                        | 🗌 9. Kai operacijose prekės renkamos detaliai, siūlyti objektus iš gavimo operacijų                          |  |  |  |  |  |  |
| GPAIS                            | 🗌 10. Kai operacijose prekės renkamos detaliai, neparinktus objektus siūlyti pagal objektų parinkimo sistemą |  |  |  |  |  |  |
| 64F7                             | Užsakymų valdymo modulis                                                                                     |  |  |  |  |  |  |
| SAFI                             | 🔲 11. Naudojama įvykdymo data                                                                                |  |  |  |  |  |  |
|                                  | 12 Atsiskaitymo data siūlyti pagal įvykdymo data                                                             |  |  |  |  |  |  |

Šiame lange, kaip matote, nurodyta, kad prekės istorija rodoma už paskutinį 1 mėnesį. Tačiau, iėjus į prekės istorijos pateikimo langą, galima nurodyti ir kitą datą.

Prekių sąraše paspaudus mygtuką 🚨 (sandėliuose, Ctrl-S), ekrane pamatysite informaciją apie tai, kiek ir kokiuose sandėliuose yra prekės, ant kurios stovite:

| Prek | é 'B.BENZINA  | S' sandéli | iuose     |         |           |             |            |             |              |           |           | × |
|------|---------------|------------|-----------|---------|-----------|-------------|------------|-------------|--------------|-----------|-----------|---|
| s    | andėliuose    |            |           |         |           |             |            |             |              |           |           |   |
|      | Sandėlis      | T₹         | Likutis 🔻 | Suma 🔻  | ervuota 🔻 | s su rez. 🔻 | Ižsakyta 🔻 | n. kiekis 🔻 | s. kiekis 🔻  | is. UVM 🔻 | z. UVM 🔻  |   |
|      | BENZB - BENZ  | ZINAS,DI   | 4698,740  | 4471,37 | 0.000     | 4698,740    | 0,000      | 0,000       | 0,000        | 000000000 | 000000000 |   |
|      |               |            |           |         |           |             |            |             |              |           |           |   |
|      |               |            |           |         |           |             |            |             |              |           |           |   |
|      |               |            |           |         |           |             |            |             |              |           |           |   |
|      |               |            |           |         |           |             |            |             |              |           |           |   |
|      |               |            |           |         |           |             |            |             |              |           |           |   |
|      |               |            |           |         |           |             |            |             |              |           |           |   |
| I    |               |            |           |         |           |             |            |             |              |           |           |   |
|      | Sukurti korte | eles sandé | liuose    |         |           |             | Minimalū   | is kiekiai  | Tiksli savik | aina      | Baigti    |   |
|      |               |            |           |         |           |             |            |             |              |           | -         |   |

Jeigu šiame lange paspausite mygtuką "Tiksli savikaina", galėsite pamatyti pasirinktos prekės likučius (savikainą) nurodytame sandėlyje labai detaliai, t.y. pagal gavimo dokumentus FIFO metodu:

| Tiksli savikaina, sandėlis - 'BENZB' |               |              |             |         |          |        |             |            |  |  |  |
|--------------------------------------|---------------|--------------|-------------|---------|----------|--------|-------------|------------|--|--|--|
| 0                                    | peracijos     |              |             |         |          |        |             |            |  |  |  |
|                                      | Paj. data 🛛 🕈 | Tiekėjas 🛛 🔻 | Dokumenta 🔻 | Vieta 🔻 | Kiekis 🔻 | Suma 🔻 | Savikaina 🔻 | l objektas |  |  |  |
|                                      | 2018-12-31    | UAB "BALTIC  | BPK0107483  |         | 154,000  | 139,35 | 0,9049      |            |  |  |  |
|                                      | 2019-01-31    | UAB "Emsi"   | EOO4161578  |         | 378,140  | 331,22 | 0,8759      |            |  |  |  |
|                                      | 2019-01-31    | UAB "BALTIC  | BPK0108817  |         | 157,350  | 139,47 | 0,8864      |            |  |  |  |
|                                      | 2019-02-28    | UAB "BALTIC  | BPK0110212  |         | 184,830  | 163,63 | 0,8853      |            |  |  |  |
|                                      | 2019-02-28    | UAB "BALTIC  | BPK0110212  |         | 39,780   | 35,70  | 0,8974      |            |  |  |  |
|                                      | 2019-02-28    | UAB "Emsi"   | EOO4163269  |         | 383,220  | 341,81 | 0,8919      |            |  |  |  |
|                                      | 2019-03-31    | UAB "Emsi"   | EOO4164981  |         | 294,010  | 275,42 | 0,9368      |            |  |  |  |
|                                      | 2019-03-31    | UAB "BALTIC  | BPK0111668  |         | 186,600  | 171,07 | 0,9168      |            |  |  |  |
|                                      | 2019-04-30    | UAB "Emsi"   | EOO4166724  |         | 289,620  | 292,32 | 1,0093      |            |  |  |  |
|                                      | 2019-04-30    | UAB "BALTIC  | BPK0113582  |         | 133,290  | 125,46 | 0,9413      |            |  |  |  |
|                                      | 2019-05-31    | UAB "BALTIC  | BPK0114632  |         | 201,390  | 205,76 | 1,0217      |            |  |  |  |
|                                      | 2019-05-31    | UAB "Emsi"   | EOO4168507  |         | 194,500  | 201,94 | 1,0383      |            |  |  |  |
|                                      | 2019-06-30    | UAB "Emsi"   | EOO4170274  |         | 122,310  | 124,12 | 1,0148      |            |  |  |  |
|                                      | 2019-06-30    | UAB "BAI TIC | BPK0116298  |         | 176 810  | 178 81 | 1 0113      |            |  |  |  |

Atliekant naują pardavimo, nurašymo operaciją, sąraše paprastai pateikiamos individualiuose parametruose nurodyto sandėlio prekės. Jei norite pakeisti sandėlį, spauskite mygtuką 🗊 (nurodyti sandėlį) ir nurodykite kitą sandėlį.

Prekių sąraše galite nurodyti, kokius stulpelius norite matyti. Tam paspauskite mygtuką III (stulpelių pasirinkimas) ir ekrane gausite tokį langa:

| Masirinkite iš sąrašo               | 01      | Stulpelių pasirinkima | s      |               |             |              | ×           |
|-------------------------------------|---------|-----------------------|--------|---------------|-------------|--------------|-------------|
| Operacijos Sąrašas<br>D 권 🔀 💐 🖻 💌 🖭 | â d'    | Prekių sąrašas        |        |               |             |              | Patvirtinti |
| Prekių sąrašas                      |         | Stulpeliai            | Rodyti | Teksto spalva | Fono spalva | ^            | Atšaukti    |
| Kodas ▼t Pavadinimas                | Likutis | Kodas                 | ×      | •             | -           | í.           |             |
| B.BENZINAS Benzinas A95             | 4698,74 | Pavadinimas           | ×      | -             | •           |              | Spalvos     |
| B.DYZELINA Dyzelinas                | 9824,90 | Rūšis                 |        | -             | -           |              | nutylėjimą  |
| OF.KEDE Kédé                        |         | Likutis               | ×      | •             | •           |              |             |
| P.AUSINĖS_ Ausinės telefonui        |         | Vnt.pirk.kaina        |        | •             | •           |              |             |
| P.DISKAS Diskas HDD                 |         | Vnt.pirk.val.         |        | •             | •           |              |             |
| P.DISKAS_S Diskas SSD               |         | Spec. kodas           |        | -             | •           |              |             |
| P.DISKAS50 Diskas išorinis          |         | Užsakyta              |        | -             | -           |              |             |
| P.KOMPIUT Planšetinis kompi         | uteris  | Rezervuota            |        | -             | -           |              |             |
| P.MOB_TEL Mobilusis telefona        | as      | I Požymis             |        | -             | •           |              |             |
| P.MONITOR Monitorius                |         | II Požymis            |        | -             | -           |              |             |
| P.SPAUSDI Spausdintuvas             |         | III Požymis           |        | •             | -           | $\checkmark$ |             |

Šiame lange, stulpelyje Rodyti, pažymėkite laukus, kokius norite matyti prekių sąraše. Tam tikrus stulpelius galite matyti skirtingomis spalvomis ( stulpeliai Teksto spalva, Fono spalva).

Atliekant prekių pardavimo bei nurašymo operacijas pagal nutylėjimą parodomas sąrašas prekių sandėlyje, kuris nurodytas Individualiuose parametruose->Bendri parametrai: Individualūs parametrai

| Bendri parametrai             | <ol> <li>Dažniausiai naudojamas sandėlis:</li> </ol> | CENTR. 🚺 🎽 |
|-------------------------------|------------------------------------------------------|------------|
| Bendri parametrai II          | 2. Pirmąjį mygtuką atitinkantis sandėlis:            | 02_SQL V > |
| Krovinio važtaraščio reikšmės | 3. Antrąjį mygtuką atitinkantis sandėlis:            | V>         |
| Siūlomi operaciju tipaj       | 4. Trečiąjį mygtuką atitinkantis sandėlis:           | V>         |
|                               | 5. Ketvirtą mygtuką atitinkantis sandėlis:           | V >        |

Be to, šiuose parametruose galima nurodyti dar tris dažniausiai naudojamus sandėlius. Jie parodomi prekių sąraše dirbant su Pardavimų bei Prekių nurašymo operacijomis. Šios galimybės dėka galima labai greitai pakeisti sandėlius. Tam reikia paspausti atitinkamą mygtuką:

| 54 | 🔀 Pasirinkite iš sąrašo 📃 🗖 🔀       |                              |         |               |             |             |       |            |          |  |  |  |
|----|-------------------------------------|------------------------------|---------|---------------|-------------|-------------|-------|------------|----------|--|--|--|
| 0  | Operacijos Sąrašas                  |                              |         |               |             |             |       |            |          |  |  |  |
|    | 🗅 쇤 😹 📾 🚍 😿 😫 🚊 🗗 RIMAS 🛛 VYTAS 🛛 🚛 |                              |         |               |             |             |       |            |          |  |  |  |
| Ρ  | rekių sąrašas                       | sandélyje 'CENTR.'           |         |               |             |             |       |            |          |  |  |  |
|    | Kodas 🛆                             | Pavadinimas                  | Likutis | kutis su rez. | kaina sand. | kaina sand. | Pard. | Rezervuota | <b>_</b> |  |  |  |
|    | A00001                              | Varžtai 90/30 - Staple       | 53102   | 53102         | 0,00        | 0,00        | LTL   | 0          |          |  |  |  |
|    | A00002                              | Veržlė FS/32 - Staple        | 66000   | 66000         | 0,00        | 0,00        | LTL   | 0          |          |  |  |  |
|    | A00003                              | Varžtai S/25 - Staple        | 47400   | 47400         | 0,00        | 0,00        | LTL   | 0          |          |  |  |  |
|    | A000031                             | Varžtai13-25mm - Staple      | 152375  | 152375        | 0,00        | 0,00        | LTL   | 0          |          |  |  |  |
|    | A000032                             | Veržlė M14-28mm - Staple     | 57450   | 57450         | 0,00        | 0,00        | LTL   | 0          |          |  |  |  |
|    | A000033                             | Kabé M13-25mm - Staple       | 30000   | 30000         | 0,00        | 0,00        | LTL   | 0          |          |  |  |  |
|    | A00004                              | Glaistas BETA 3000 - Wood Fi | 36,390  | 36,390        | 0,00        | 0,00        | LTL   | 0,000      |          |  |  |  |
|    | A00005                              | Sraigtas cinkuotas - Screw   | 164466  | 164466        | 0,00        | 0,00        | LTL   | 0          |          |  |  |  |
|    | A00006                              | Ankeris 12x180/20 - Anchor   | 60      | 60            | 0,00        | 0,00        | LTL   | 0          |          |  |  |  |
|    | A000061                             | Ankeris 10x97/25 - Anchor    | 100     | 100           | 0,00        | 0,00        | LTL   | 0          |          |  |  |  |
|    | A00007                              | Medvaržčiai 3,5x35 - Screw   | 212342  | 212342        | 0,00        | 0,00        | LTL   | 0          |          |  |  |  |
|    | A000071                             | Medvaržčiai 3,5x40 - Screw   | 25988   | 25988         | 0,00        | 0,00        | LTL   | 0          |          |  |  |  |
|    | A000072                             | Medvaržčiai 6,0x40 - Screw   | 200     | 200           | 0,00        | 0,00        | LTL   | 0          |          |  |  |  |
|    | A000073                             | Medvaržčiai 3.5x16 - Screw   | 6000    | 6000          | 0,00        | 0,00        | LTL   | 0          |          |  |  |  |
|    | A00008                              | Lipalas - Wood Glue          | 29,490  | 29,490        | 0,00        | 0,00        | LTL   | 0,000      | -        |  |  |  |

Pasirinkus pardavimo, pardavimo rezervavimo, grąžinimo operacijos įvedimo/koregavimo lango meniu punktą **Priemonės → Detalių eilučių importas,** specialių importo-eksporto programų pagalba galima importuoti tam tikrų dokumentų detalias eilutes iš kitų programų, iš EXCEL lentelių ir t.t.